# **Finding Financial Reports in Oracle Budget**

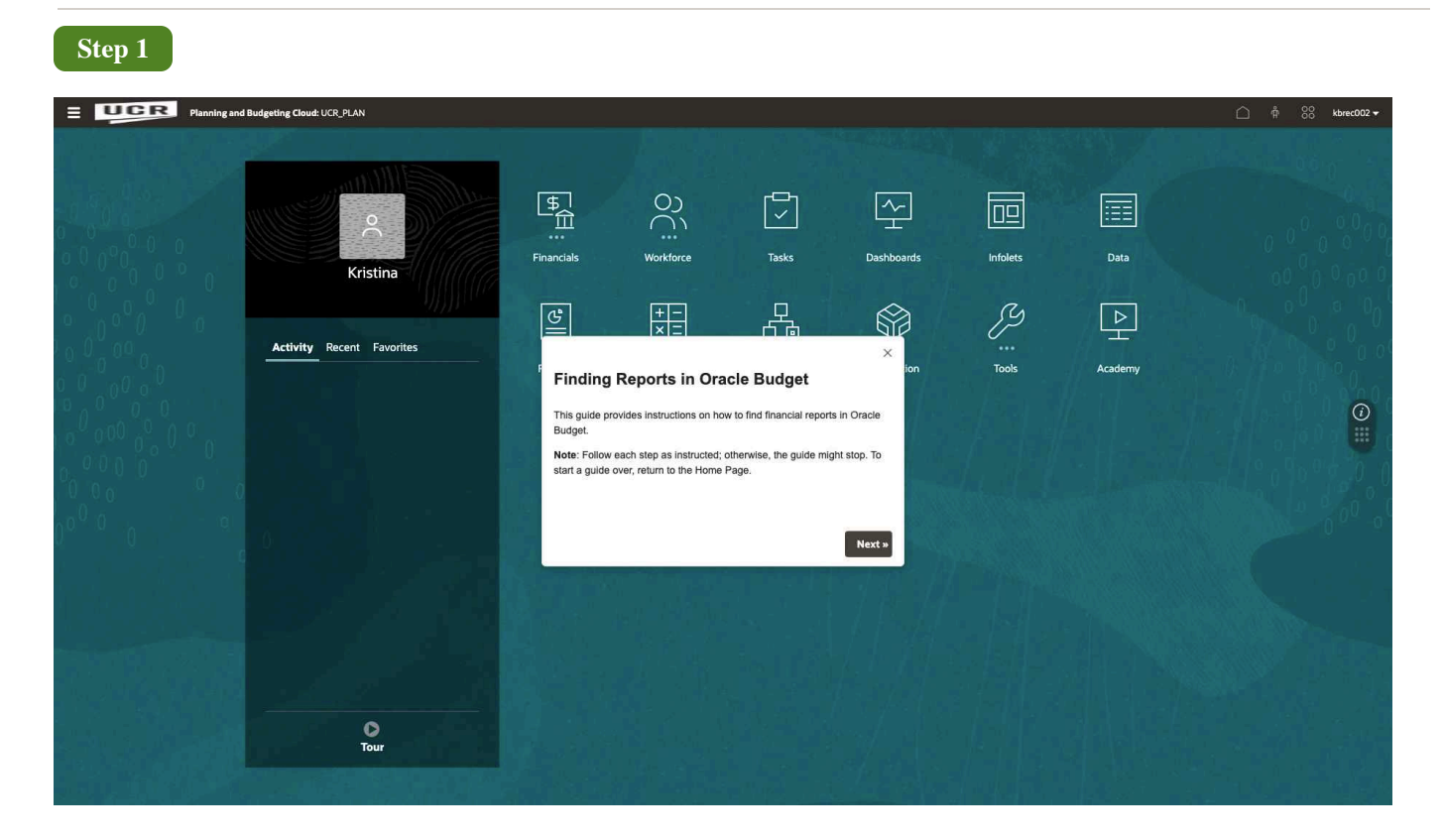

## **Finding Reports in Oracle Budget**

This guide provides instructions on how to find financial reports in Oracle Budget.

**Note**: Follow each step as instructed; otherwise, the guide might stop. To start a guide over, return to the Home Page.

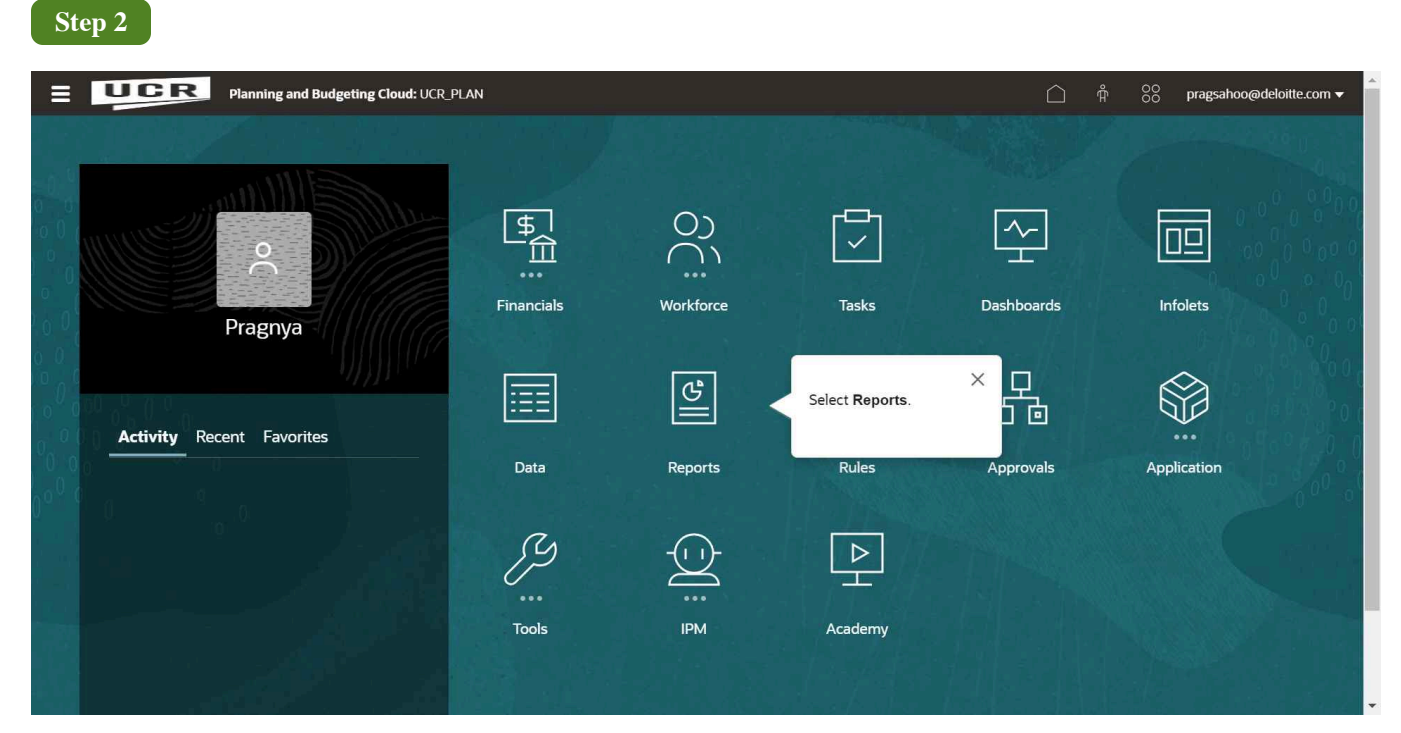

### Select Reports.

| Step 3                              |                |            |                                   |      |         |       |           |         |                           |               |                          |
|-------------------------------------|----------------|------------|-----------------------------------|------|---------|-------|-----------|---------|---------------------------|---------------|--------------------------|
| E UCR Planning and Budgeting Cloud: | UCR_PLAN       |            |                                   |      |         |       |           |         |                           | <u>∩</u> Å    | 00 kbrec002 <del>▼</del> |
|                                     |                |            |                                   |      | ଅ       |       |           |         |                           |               |                          |
|                                     | Tasks          | Dashboards | Infolets                          | Data | Reports | Rules | Approvals | Academy |                           |               |                          |
| Click the Financial Reports icon.   | ry 🍸 All Types |            | 20, 100, 100, 1094( <b>)</b> , 10 |      |         |       |           |         |                           |               | efresh <u>C</u> reate    |
| Name                                |                |            | Description                       |      |         |       | Creat     | ed      | Last Modified             | Report Format | Actions                  |
| ⊿ Library                           |                |            |                                   |      |         |       | 10/18/3   | 23      | aditij<br>10/18/23        |               |                          |
| 1.0 UCR Financial Dashboards        |                |            |                                   |      |         |       | 10/18/:   | 23      | aditij<br>10/18/23        |               |                          |
| Financials                          |                |            |                                   |      |         |       | 10/18/2   | 23      | Not Available<br>10/18/23 |               |                          |
| UCR_Budget Request                  |                |            |                                   |      |         |       | 10/18/3   | 23      | aditij<br>10/18/23        |               | ***:                     |
| UCR_Budget Request - BE             |                |            |                                   |      |         |       | 10/18/3   | 23      | aditij<br>10/18/23        |               |                          |
| UCR_Financials                      |                |            |                                   |      |         |       | 10/18/3   | 23      | aditij<br>10/18/23        |               |                          |
| UCR_Workforce                       |                |            |                                   |      |         |       | 10/18/3   | 23      | aditij<br>10/18/23        |               | ***)                     |
| UCR_Workforce Jobs                  |                |            |                                   |      |         |       | 10/18/3   | 23      | aditij<br>10/18/23        |               |                          |
| Workforce                           |                |            |                                   |      |         |       | 10/18/2   | 23      | Not Available<br>10/18/23 |               |                          |
| ▶ zArchive                          |                |            |                                   |      |         |       | 10/18/2   | 23      | aditij<br>10/18/23        |               |                          |
| Testing_MR                          |                |            |                                   |      |         |       | 10/18/2   | 23      | <b>aditij</b><br>10/18/23 | NIHL POT      |                          |
| TestingBOOK                         |                |            |                                   |      |         |       | 10/18/3   | 23      | aditij<br>10/18/23        | je op         | ***)                     |
|                                     |                |            |                                   |      |         |       |           |         |                           |               |                          |

#### Click the Financial Reports icon.

| Step 4 |                                      |
|--------|--------------------------------------|
| UCR    | Planning and Budgeting Cloud: UCR_PL |

| Planning and Budgetin   | g Cloud: UCR_PLAN             |                     |                         |                        |                                                                                 |                                                                            |                                                                                       |                                                                                      | Ω ¢                                                              |           | kbreck      |
|-------------------------|-------------------------------|---------------------|-------------------------|------------------------|---------------------------------------------------------------------------------|----------------------------------------------------------------------------|---------------------------------------------------------------------------------------|--------------------------------------------------------------------------------------|------------------------------------------------------------------|-----------|-------------|
|                         |                               |                     |                         |                        | 8                                                                               |                                                                            |                                                                                       |                                                                                      |                                                                  |           |             |
|                         | Tasks                         | Dashboards          | Infolets                | Data                   | Reports                                                                         | Rules                                                                      | Approvals                                                                             | Academy                                                                              |                                                                  |           |             |
| Financial Reports       | ance <b>a t</b> a train       | 1999/2018/2017 1978 | 2, 40, 96, 194(° ) - 19 |                        |                                                                                 |                                                                            |                                                                                       |                                                                                      |                                                                  | 1         | Re          |
| Show POV Options        |                               |                     |                         |                        |                                                                                 |                                                                            |                                                                                       |                                                                                      |                                                                  |           |             |
| Name                    |                               |                     |                         | Desc                   | cription                                                                        |                                                                            |                                                                                       |                                                                                      |                                                                  | Actions   |             |
| ⊿ Home                  |                               |                     |                         |                        |                                                                                 |                                                                            |                                                                                       |                                                                                      |                                                                  |           |             |
| 1. UCR - Financial Repo | orts                          |                     |                         |                        |                                                                                 |                                                                            |                                                                                       |                                                                                      |                                                                  |           |             |
| Activity Summary fo     | r Expenses                    |                     |                         | OEP_<br>hiera<br>order | Total Entity: For selectin<br>rchical order.UCR_Report<br>:UCR_Reporting_Entity | ng all the active activ<br>rting_Activities: For<br>For selecting activit  | ties in a hierarchical or<br>electing all the activities<br>es by entity in a hierarc | der.UCR_Invalid Activities: For<br>es (both active and inactive) in<br>chical order. | r selecting all the inactive activities in a<br>n a hierarchical | etter     | or s        |
| Activity Summary fo     | r Expenses Multiple Selection |                     |                         | OEP_<br>hiera<br>order | Total Entity: For selectin<br>rchical order.UCR_Report<br>:UCR_Reporting_Entity | ng all the active activ<br>rting_Activities: For<br>For selecting activit  | ties in a hierarchical or<br>electing all the activiti<br>es by entity in a hierarc   | der.UCR_Invalid Activities: For<br>es (both active and inactive) in<br>chical order. | r selecting all the inactive activities in a<br>n a hierarchical | HTAL P.D  | 07 23<br>L  |
| Activity Summary fo     | r Expenses with Flex Detail   |                     |                         | OEP_<br>hiera<br>order | Total Entity: For selectin<br>rchical order.UCR_Repo<br>:UCR_Reporting_Entity   | ng all the active activ<br>rting_Activities: For<br>For selecting activiti | ties in a hierarchical or<br>electing all the activiti<br>es by entity in a hierarc   | der.UCR_Invalid Activities: For<br>es (both active and inactive) in<br>chical order. | r selecting all the inactive activities in a<br>n a hierarchical | ATHL PO   | 07 2<br>L   |
| Carryfoward Report      |                               |                     |                         |                        |                                                                                 |                                                                            |                                                                                       |                                                                                      |                                                                  | 0         | 07<br>1     |
| CBO Reports             |                               |                     |                         |                        |                                                                                 |                                                                            |                                                                                       |                                                                                      |                                                                  |           |             |
| Deficit Analysis Repo   | ort                           |                     |                         |                        |                                                                                 |                                                                            |                                                                                       |                                                                                      |                                                                  |           |             |
| Deficit Analysis Repo   | ort with Flex Detail          |                     |                         |                        |                                                                                 |                                                                            |                                                                                       |                                                                                      |                                                                  | ener Pro  | 07 - 13<br> |
| Flex 2 - Faculty Non    | Project Portfolio Report      |                     |                         |                        |                                                                                 |                                                                            |                                                                                       |                                                                                      |                                                                  | erret Par | er. A       |
| Flex1 Summary Repo      | ort                           |                     |                         |                        |                                                                                 |                                                                            |                                                                                       |                                                                                      |                                                                  | ener es   | o7 18       |
| Function Summary b      | y Expense Report              |                     |                         |                        |                                                                                 |                                                                            |                                                                                       |                                                                                      |                                                                  | HTHL PO   | or Ku       |

Expand 1. UCR - Financial Reports.

| Ste | p 5           |                           |              |            |          |             |         |       |           |               |                      |                    |           |
|-----|---------------|---------------------------|--------------|------------|----------|-------------|---------|-------|-----------|---------------|----------------------|--------------------|-----------|
|     | UCR           | lanning and Budgeting Clo | oud: UCR_PLA | N          |          |             |         |       |           | Ć             | ) Å 88               | pragsahoo@deloitte | a.com 🔻 🌰 |
|     |               |                           |              |            |          |             | ନ       |       | р<br>б б  |               |                      |                    |           |
|     |               | T                         | āsks         | Dashboards | Infolets | Data        | Reports | Rules | Approvals | Academy       |                      |                    |           |
|     | Financial Rep | orts                      |              |            |          |             |         |       |           |               |                      | Refresh Migra      | te All    |
| E   | Name          |                           |              |            |          | Description |         |       |           | Click the Fol | Ider icon to display | y the reports      |           |
|     | ⊿ Home        |                           |              |            |          |             |         |       |           | according to  | folder structure.    |                    | Ê.        |
|     | ▶ 1. U        | CR - Financial Reports    |              |            |          |             |         |       |           |               |                      |                    | 41        |
|     | ▶ 2. D        | EMO Reports               |              |            |          |             |         |       |           |               |                      |                    |           |
|     | ▶ 3. U        | CR - EPM Reports Out      | of Scope     |            |          |             |         |       |           |               |                      |                    |           |
|     | ▶ 4. B        | ackup Artifacts           |              |            |          |             |         |       |           |               |                      |                    | 11        |
|     | ▶ Cali        | bri_Reports_Archive       |              |            |          |             |         |       |           |               |                      |                    |           |
|     | ▶ Old         | Versions                  |              |            |          |             |         |       |           |               |                      |                    |           |
|     | ▶ Req         | uested_Archive            |              |            |          |             |         |       |           |               |                      |                    |           |
|     | 74            | chive                     |              |            |          |             |         |       |           |               |                      |                    | -         |
|     |               |                           |              |            |          |             |         |       |           |               |                      |                    | *         |

Click the **Folder** icon to display the reports according to folder structure.

| Step 6  |  |  |  |
|---------|--|--|--|
| no text |  |  |  |

| St | тер 7                           |                       |            |              |                       |                                                                              |                                                                                    |                                                                                     |                                                                                     |                                                                  |                       |                 |
|----|---------------------------------|-----------------------|------------|--------------|-----------------------|------------------------------------------------------------------------------|------------------------------------------------------------------------------------|-------------------------------------------------------------------------------------|-------------------------------------------------------------------------------------|------------------------------------------------------------------|-----------------------|-----------------|
| =  | Planning and Budgeting Cloud: U | ICR_PLAN              |            |              |                       |                                                                              |                                                                                    |                                                                                     |                                                                                     |                                                                  | Å 88 <b>k</b> t       | kbrec002 🕇      |
|    |                                 |                       |            |              |                       | ନ                                                                            |                                                                                    |                                                                                     |                                                                                     |                                                                  |                       |                 |
|    |                                 | Tasks                 | Dashboards | infolets     | Data                  | Reports                                                                      | Rules                                                                              | Approvals                                                                           | Academy                                                                             |                                                                  |                       |                 |
| 8  | Financial Reports               |                       |            |              |                       |                                                                              | ×                                                                                  |                                                                                     |                                                                                     |                                                                  |                       | <u>R</u> efresh |
| E, | Show POV Options 🗹              |                       |            | All Oracle B | udget reports are dis | played.                                                                      |                                                                                    |                                                                                     |                                                                                     |                                                                  |                       |                 |
| Ξ  | Name                            |                       |            |              |                       |                                                                              | Next »                                                                             |                                                                                     |                                                                                     |                                                                  | Actions               |                 |
|    | A Home                          |                       |            |              |                       |                                                                              |                                                                                    |                                                                                     |                                                                                     |                                                                  |                       |                 |
|    | 1. UCK - Financial Reports      |                       |            |              | OEP                   | Total Entity: For selecti                                                    | ing all the active activi                                                          | ities in a hierarchical o                                                           | rder.UCR_Invalid Activities: Fo                                                     | or selecting all the inactive activities in                      | a                     | -               |
|    | Activity Summary for Expense    | es                    |            |              | hiera<br>orde         | rchical order.UCR_Rep<br>r.UCR_Reporting_Entity                              | orting_Activities: For s<br>r: For selecting activiti                              | selecting all the activit<br>ies by entity in a hierar                              | ies (both active and inactive)<br>chical order.                                     | in a hierarchical                                                | <ul> <li>*</li> </ul> | <b>#</b>        |
|    | Activity Summary for Expense    | es Multiple Selection |            |              | OEP_<br>hiera<br>orde | Total Entity: For selecti<br>rchical order.UCR_Rep<br>r.UCR_Reporting_Entity | ing all the active activi<br>orting_Activities: For s<br>/: For selecting activiti | ities in a hierarchical o<br>selecting all the activit<br>ies by entity in a hierar | rder.UCR_Invalid Activities: Fo<br>ies (both active and inactive)<br>chical order.  | or selecting all the inactive activities in<br>in a hierarchical | a Hini Rof            | .×12<br>        |
|    | Activity Summary for Expense    | es with Flex Detail   |            |              | OEP_<br>hiera<br>orde | Total Entity: For selecti<br>rchical order.UCR_Rep<br>r.UCR_Reporting_Entity | ing all the active activi<br>orting_Activities: For s<br>r: For selecting activiti | ities in a hierarchical o<br>selecting all the activit<br>ies by entity in a hierar | rder.UCR_Invalid Activities: For<br>les (both active and inactive)<br>chical order. | or selecting all the inactive activities in<br>In a hierarchical | a 💌 💌                 | <u>×13</u>      |
|    | Carryfoward Report              |                       |            |              |                       |                                                                              |                                                                                    |                                                                                     |                                                                                     |                                                                  |                       |                 |
|    | CBO Reports                     |                       |            |              |                       |                                                                              |                                                                                    |                                                                                     |                                                                                     |                                                                  |                       |                 |
|    | Deficit Analysis Report         |                       |            |              |                       |                                                                              |                                                                                    |                                                                                     |                                                                                     |                                                                  | HTML POT              | жы:<br>(Ш       |
|    | Deficit Analysis Report with F  | lex Detail            |            |              |                       |                                                                              |                                                                                    |                                                                                     |                                                                                     |                                                                  | NTRL POP              | 21X<br>1        |
|    | Flex 2 - Faculty Non Project P  | ortfolio Report       |            |              |                       |                                                                              |                                                                                    |                                                                                     |                                                                                     |                                                                  | HTHL POT              | 212<br>1        |
|    | Flex1 Summary Report            |                       |            |              |                       |                                                                              |                                                                                    |                                                                                     |                                                                                     |                                                                  | MTHL POP              | (****<br>(##    |
|    | Function Summary by Expens      | se Report             |            |              |                       |                                                                              |                                                                                    |                                                                                     |                                                                                     |                                                                  | HTHL POF              |                 |

### All Oracle Budget reports are displayed.

| Planning and Budgeting Cloud: UCR_PLAN                                                                                                    |           |            |          |                        |                                                                                |                                                                           |                                                                                       |                                                                                                    |                                                   | kbrec00        |
|----------------------------------------------------------------------------------------------------|-----------|------------|----------|------------------------|--------------------------------------------------------------------------------|---------------------------------------------------------------------------|---------------------------------------------------------------------------------------|----------------------------------------------------------------------------------------------------|---------------------------------------------------|----------------|
|                                                                                                    |           |            |          |                        | ଞ                                                                              |                                                                           |                                                                                       |                                                                                                    |                                                   |                |
|                                                                                                    | Tasks     | Dashboards | Infolets | Data                   | Reports                                                                        | Rules                                                                     | Approvals                                                                             | Academy                                                                                                    |                                                   |                |
| Financial Reports                                                                                                    |           |            |          |                        |                                                                                |                                                                           |                                                                                       |                                                                                                    |                                                   | Refre          |
| Show POV Options 🕑                                                                                                    |           |            |          |                        |                                                                                |                                                                           |                                                                                       |                                                                                                    |                                                   |                |
| Name                                                                                                    |           |            |          | Desc                   | cription                                                                       |                                                                           |                                                                                       |                                                                                                    | Actions                                           |                |
| Home                                                                                                    |           |            |          |                        |                                                                                |                                                                           |                                                                                       |                                                                                                    | Under Actions, you may select your desired report | ×              |
| I. UCR - Financial Reports     OFP_Total Entity: For selecting all the active activities in a hierarchical order.UCR_Invalid Activities: For selecting all the active activities in a hierarchical order.UCR_Invalid Activities For selecting all the active activities in a hierarchical order.UCR_Invalid Activities For selecting all the active activities in a hierarchical order.UCR_Invalid Activities For selecting all the active activities for selecting all the active activities in a hierarchical order.UCR_Invalid Activities For selecting all the active activities for selecting all the active activities for selecting all the active |           |            |          |                        |                                                                                |                                                                           |                                                                                       | type such as PDF, HTML, o<br>Excel.                                                                                | or                                                |                |
| Activity Summary for Expenses Multiple                                                                                                    | Selection |            |          | OEP_<br>hiera<br>order | Total Entity: For selectir<br>rchical order.UCR_Repo<br>.UCR_Reporting_Entity: | ng all the active activ<br>rting_Activities: For<br>For selecting activit | ities in a hierarchical or<br>selecting all the activiti<br>ies by entity in a hierar | der.UCR_Invalid Activities: For selecting all t<br>es (both active and inactive) in a hierarchica<br>chical order. | Next                                              | »              |
| Activity Summary for Expenses with Fle                                                                                                    | x Detail  |            |          | OEP_<br>hiera<br>order | Total Entity: For selectin<br>rchical order.UCR_Repo<br>:UCR_Reporting_Entity: | ng all the active activ<br>rting_Activities: For<br>For selecting activit | ities in a hierarchical or<br>selecting all the activiti<br>ies by entity in a hierar | der.UCR_Invalid Activities: For selecting all t<br>es (both active and inactive) in a hierarchica<br>chical order. | he inactive activities in a                       | 87 ×18<br>#    |
| Carryfoward Report                                                                                                    |           |            |          |                        |                                                                                |                                                                           |                                                                                       |                                                                                                    | 0                                                 | þr<br>þ        |
| CBO Reports                                                                                                    |           |            |          |                        |                                                                                |                                                                           |                                                                                       |                                                                                                    |                                                   |                |
| Deficit Analysis Report                                                                                                    |           |            |          |                        |                                                                                |                                                                           |                                                                                       |                                                                                                    |                                                   |                |
| Deficit Analysis Report with Flex Detail                                                                                                    |           |            |          |                        |                                                                                |                                                                           |                                                                                       |                                                                                                    |                                                   | ₩ 200<br>- ∰   |
| Flex 2 - Faculty Non Project Portfolio Re                                                                                                    | port      |            |          |                        |                                                                                |                                                                           |                                                                                       |                                                                                                    |                                                   | ≥r<br>⊬ ∰      |
| Flex1 Summary Report                                                                                                    |           |            |          |                        |                                                                                |                                                                           |                                                                                       |                                                                                                    | erret.                                            | or) ×u:<br>⊬ ∰ |
| Function Summary by Expense Report                                                                                                    |           |            |          |                        |                                                                                |                                                                           |                                                                                       |                                                                                                    | HTHL P.                                           | or sta         |

Under Actions, you may select your desired report type such as PDF, HTML, or Excel.

| Planning and Budgeting Cloud: UCR_ | PLAN               |            |          |                      |                                                                           |                     |                        |                                   |                               | Å 88 I                                                                                                    | kbrec00    |
|------------------------------------|--------------------|------------|----------|----------------------|---------------------------------------------------------------------------|---------------------|------------------------|-----------------------------------|-------------------------------|----------------------------------------------------------------------------------------------------|------------|
|                                    |                    |            |          |                      | 8                                                                         |                     |                        |                                   |                               |                                                                                                    |            |
|                                    | Tasks              | Dashboards | Infolets | Data                 | Reports                                                                   | Rules               | Approvals              | Academy                           |                               |                                                                                                    |            |
| Financial Reports                  |                    |            |          |                      |                                                                           |                     |                        |                                   |                               |                                                                                                    | Refres     |
| Show POV Options 🖌                 |                    |            |          |                      |                                                                           |                     |                        |                                   |                               |                                                                                                    |            |
| Name                               |                    |            |          | Des                  | cription                                                                  |                     |                        |                                   |                               | Actions                                                                                                    |            |
| ⊿ Home                             |                    |            |          |                      |                                                                           |                     |                        |                                   |                               |                                                                                                    |            |
| ⊿ 1. UCR - Financial Reports       |                    |            |          |                      |                                                                           |                     |                        |                                   |                               |                                                                                                    |            |
| Activity Summary for Expenses      |                    |            |          | OEP<br>hiera<br>orde | _Total Entity: For selec<br>irchical order.UCR_Re<br>r.UCR_Reporting_Ent  | Select applicable   | values in the required | the inactive activities in al     | a mat par<br>S                | kbrecol           222         847           3         341           223         843           224         843           225         843           226         843           227         843           228         843           229         843           221         843           223         843           224         843           225         843           226         843           227         843           228         843           229         843           221         843           223         843           224         844           225         843           226         843           227         843           228         844           229         844           229         844           229         844           229         844           229         844           229         844           229         844           229         844                                                                                                    |            |
| Activity Summary for Expenses N    | lultiple Selection |            |          | OEP<br>hiera<br>orde | _Total Entity: For select<br>archical order.UCR_Re<br>r.UCR_Reporting_Ent | on what values to   | enter.                 | den free document for more deta   | the inactive activities in al | e na contra contra<br>contra contra contra contra contra contra contra contra contra contra contra contra contra contra contra contra contra contra contra contra contra contra contra contra contra contra contra contra contra contra contra contra contra co | ×15        |
| Activity Summary for Expenses w    | ith Flex Detail    |            |          | OEP<br>hiera<br>orde | _Total Entity: For select<br>inchical order.UCR_Re<br>r.UCR_Reporting_Ent | Click the icon Se b | peside the respective  | ield to configure it accordingly. | the inactive activities in al |                                                                                                    | ×12<br>#   |
| Carryfoward Report                 |                    |            |          |                      |                                                                           |                     |                        | Next                              | 20                            | eor<br>D                                                                                                    |            |
| CBO Reports                        |                    |            |          |                      |                                                                           |                     |                        |                                   |                               |                                                                                                    |            |
| Deficit Analysis Report            |                    |            |          |                      |                                                                           |                     |                        |                                   |                               | нтні рат<br>Ф                                                                                                    | 212<br>(#1 |
| Deficit Analysis Report with Flex  | Detail             |            |          |                      |                                                                           |                     |                        |                                   |                               | HTAL POF                                                                                                    | жия<br>Ш   |
| Flex 2 - Faculty Non Project Portf | olio Report        |            |          |                      |                                                                           |                     |                        |                                   |                               | erret P.or.                                                                                                    | 818<br>##  |
| Flex1 Summary Report               |                    |            |          |                      |                                                                           |                     |                        |                                   |                               | eor<br>Arres Jac                                                                                                    |            |
| Function Summary by Expense Re     | eport              |            |          |                      |                                                                           |                     |                        |                                   |                               | HTHL POP                                                                                                    | ×13        |

Select applicable values in the required fields using the Ladder  $\mathbb{F}_{a}$  icon after selecting a report type. Refer to the Golden Tree document for more details on what values to enter.

| ficit Analysis Report                                                                                                    |                                                                                                    |                        |                                           |                                                                                                    |                                                                                                    |   |   |  |
|----------------------------------------------------------------------------------------------------|----------------------------------------------------------------------------------------------------|------------------------|-------------------------------------------|----------------------------------------------------------------------------------------------------|----------------------------------------------------------------------------------------------------|---|---|--|
| od Years Activity Flext Flext<br>Total Fr22-23 A01008-Chemical Environ Engineering Total Flext Total<br>ct Output: PDF Preview V | P<br>Flex2                                                                                                    |                        |                                           |                                                                                                    |                                                                                                    |   |   |  |
| E Deficit Analysis Report                                                                                                    | 1 / 2   —                                                                                                    | 80% + 🕄                | <b>গ</b>                                  |                                                                                                    |                                                                                                    | Ŧ | ē |  |
|                                                                                                    | Augent to UNAU<br>Ru Date & Times 16 Aug<br>August 16 August 16 Aug<br>August 16 August 16 Aug<br>August 16 Aug<br>August 16 Aug<br>August 16 Aug<br>August 16 Aug<br>August 16 Aug<br>August 16 Aug<br>August 16 Aug<br>August 16 Aug<br>August 16 Aug<br>August 16 August 16 August 16 August 16 Aug<br>August 16 August 16 August 16 August 16 August 16 August 16 Aug<br>August 16 August 16 A | Detes the guide.       | Function Program<br>40-000_Deduit Program | Butlart Catazony<br>BCCL & Caugene & Materials<br>BCCB & Caugenet & Other Investoral<br>Table Tapenet & C                                                                                                    | (477)<br>(477)<br>(90,572)<br>(90,00)                                                                               |   |   |  |
|                                                                                                    |                                                                                                    | 1808-OBSOLTE EQUOTTERY | 46.000, Default Program                   | ECOLO EC Equipment & Other Investorial<br>Totar Tagenese SF<br>ECLI-4C Aprentice Appointments.<br>ECLI-4C Apreceding Colombia<br>ECLI-4C Extended Colombia<br>ECLI-4C Extended Academic<br>ECLI-4C Extended Academic<br>Extended Academic<br>Extended Academic<br>Extende | (128,973)<br>(128,973)<br>26,870<br>(61,568)<br>(31,221)<br>13,707<br>4,478<br>(3,742)<br>(104)<br>(100<br>(14,199) |   |   |  |
|                                                                                                    |                                                                                                    | 19900-GENERAL FUNDS    | 44-000_Default Program                    | Total Expenses BC<br>BC11-BC Apprentice Appointments                                                                                                    | (64,749)<br>(3,636)                                                                                                 |   |   |  |

Click the icon  $\mathbb{G}_{}$  beside the respective field to configure it accordingly.

This completes the guide.